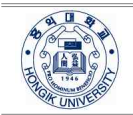

홍익대학교 2024학년도 1학기 학점교류 안내(학부)

### 1. 지원자격 및 교류 인원 : 소속대학교 총장의 추천을 받은 자로 학교당 최대 5명까지 추천 가능

# 2. 수강신청 학점 : 6학점 이내

### 3. 주요 일정

| 일정               | 일시                      | 비고                 |
|------------------|-------------------------|--------------------|
| 교류학생 추천 기한       | 2024.2.13.(화) 12:00까지   | 학교당 최대 5명까지 추천 가능  |
|                  | (공문 도착 시간 기준)           |                    |
| 학점교류 합격자 및 학번 공고 | 2024.2.15.(목) 15:00 이후  | 본교 홈페이지 학생공지사항에 안내 |
| 수업기간             | 2024.3.4.(월) ~ 6.14.(금) |                    |
| 성적송부(예정)         | 2024.7.10.(수)           | 소속 대학으로 공문 송부      |

### 4. 수강신청 일정 및 절차

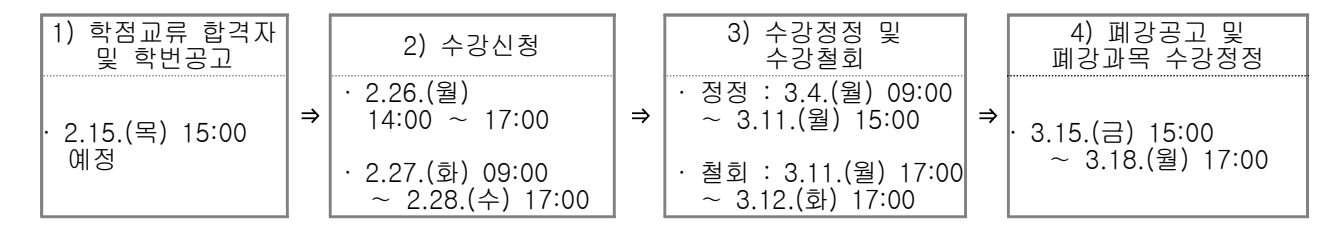

# 5. 학점교류 완료 후 성적 확인 절차

- 가. 홍익대학교 성적조회 기간(추후 홍익대학교 홈페이지>학생공지를 통해 안내 예정) 중 본인의 클래스넷에서 성적 조회할 수 있습니다. 성적 조회 기간 내에 성적을 확인하시고 성적에 오 류가 있을시 반드시 성적 정정 기간 내 교수님과 연락하시기 바랍니다.
- 나. 학점교류생의 성적은 절대평가대상이며, 등급이 아닌 100점 만점 점수로 입력됩니다.

#### 6. 도서관 이용

- 가. 임시열람증 발급 이후부터 도서관 출입 및 도서대출 가능
- 나. 임시열람증 발급 방법
  - 1) 제출서류 : 본인 신분증, 수강신청내역(홍익대학교 학사지원팀에서 발급함), 사진 2매
  - 2) 제출처 : 홍익대학교 중앙도서관 대출실(02-320-3302)

### 7. 유의사항

- 가. 수강신청 정정기간에도 출석확인을 하니, 결석하여 불이익을 당하지 않도록 유의하시기 바랍니다.
- 나. 교시 당 50분 수업이 진행되며 별도의 점심시간은 없습니다.(1교시 : 9:00~9:50, 2교시 : 10:00~10:50 등)
- 다. 학점교류 신청 이후 수업/시험 운영방침 및 수강신청 관련 안내는 홍익대학교 학생 공지사

항을 필히 참조하시기 바랍니다.

- 라. 시간표 비고란에 "타과생 수강 금지", "OO반 외 수강금지", "OO학과 전용 분반"이라고 기재된 교과
  목 또는 혁신공유대학 관련 교과목은 수강신청이 불가합니다.(수강 신청 시 학과 사무실에서 철회 처리
  리 예정이며 학점 인정이 불가할 수 있음)
- 8. 수강신청 세부 절차
  - [STEP 1] 클래스넷(수강신청, 시간표 조회 등이 가능한 전산시스템) 로그인
    - 1. 학번 조회 : 2.15.(목) 15:00 이후 본교 홈페이지 → Notice → 학생 공지사항 조회
    - 2. 클래스넷 접속 방법 : 홈페이지 → (상단의) 클래스넷 클릭 → 학번 및 비밀번호 입력
      - 아이디는 학번이며, 초기 비밀번호는 생년월일 6자리로 설정되어 있습니다.
      - 로그인 후 「개인정보변경」에서 비밀번호, 개인연락처(핸드폰번호, e-mail 등)를 변경하여
        야 합니다. 특히 클래스넷에 등록된 연락처로 공지사항 등이 발송되오니 반드시 맞는지 확
        인 바랍니다.

| 서울점퍼스 세종점퍼스 대학원                                    | SER BRAN SER NE ANTES LANGUAGE - HER TH |  |  |
|----------------------------------------------------|-----------------------------------------|--|--|
| · · · · · · · · · · · · · · · · · · ·              | 대학/대학원 기관/시설 학사지원 대학생활 홍익광장             |  |  |
|                                                    | Welcome to Hongik University            |  |  |
|                                                    | 방일교 예술이 만나는 대학                          |  |  |
|                                                    | Hongik VR Tour >                        |  |  |
|                                                    | Windows 10 Education                    |  |  |
| < SDP 지도교수 상담 프로그램 안내 학장용 OFFICE 365 안내 업그레이드 안내 > |                                         |  |  |
| Quick Links                                        | Notice                                  |  |  |
| 홍역인 에비홍역인 교직원 주요시비스                                | 전체 일반 학생 행사및공모전 업찰 세종 +                 |  |  |
| • 영터넷용영병은 • 시간표경에 • 등록금고지서                         |                                         |  |  |
| · WID사용인데 ····································     |                                         |  |  |
| 64 (2023)<br>- 466                                 |                                         |  |  |

### [STEP 2] 시간표 검색

- 홈페이지 → Quick Links → 주요서비스 → '시간표 검색' (<u>학번공고 전 비로그인으로도 검</u> <u>색가능</u>) 또는
- 클래스넷 → 수강신청 → 정규학기 수강신청 → '정규학기 시간표 검색'에서 수강해야 하는 과목의 수업시간, 강의실, 담당교수, 수업계획서 등을 확인합니다.

[STEP 3] 수강신청 및 정정

- 1. 1학년·교류교환 수강신청 기간(2.26.(월) 14:00 ~ 17:00)에 수강신청시스템에 접속(클래스넷 → 수강신청 → 정규학기 수강신청 → 수강신청 화면 바로가기 → 로그인)하여 실제 수강신 청을 진행합니다. 해당 수강신청 기간을 놓친 학생은 '전체' 학년 수강신청(2.27.(화) 09:00 ~ 2.28.(수) 17:00) 기간에 접속하여 수강 신청합니다.
- 수강신청이 완료된 경우, "수강신청 전체 현황 보기" 메뉴에서 수강신청이 정상적으로 이루 어졌는지 확인합니다.
- 3. 수강신청 정정기간(3.4.(월) 09:00 ~ 3.11.(월) 15:00)에 수강신청시스템에 접속하여 수강을
  정정 및 철회할 수 있습니다.

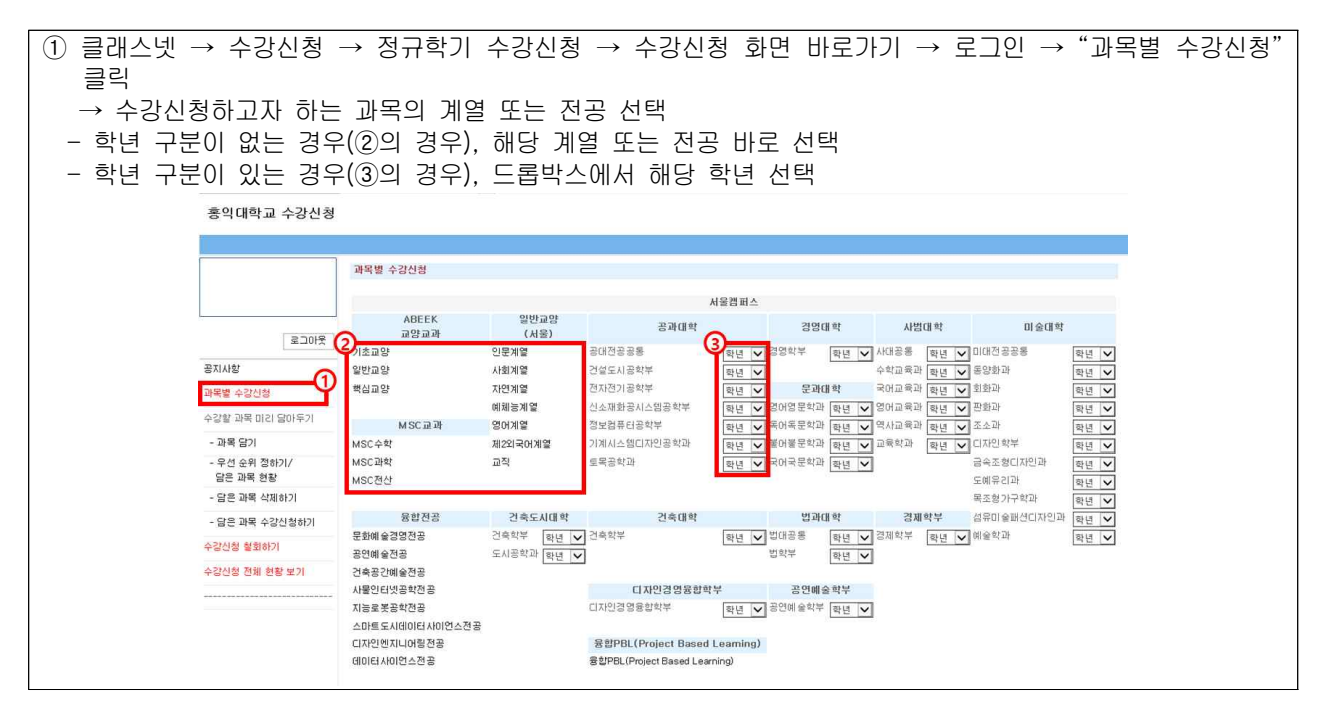

# [STEP 4] 수강철회 및 폐강공고

1. 수강 철회기간(3.11.(월) 17:00 ~ 3.12.(화) 17:00) 내 "수강신청 철회하기"에서 철회할 과 목을 삭제

※ 수강신청 철회만 가능(정정은 불가)하며, 철회기간 종료일 이후 과목 철회는 불가합니다.

2. 폐강공고 및 폐강과목 수강정정 : 3.15.(금) 15:00 ~ 3.18.(월) 17:00

※ 폐강과목에 대한 확인은, 폐강 공고일에 학생이 직접 학생클래스넷 및 홈페이지 학생공지를 통해 확 인하여야 합니다.

10. 캠퍼스맵(서울캠퍼스)

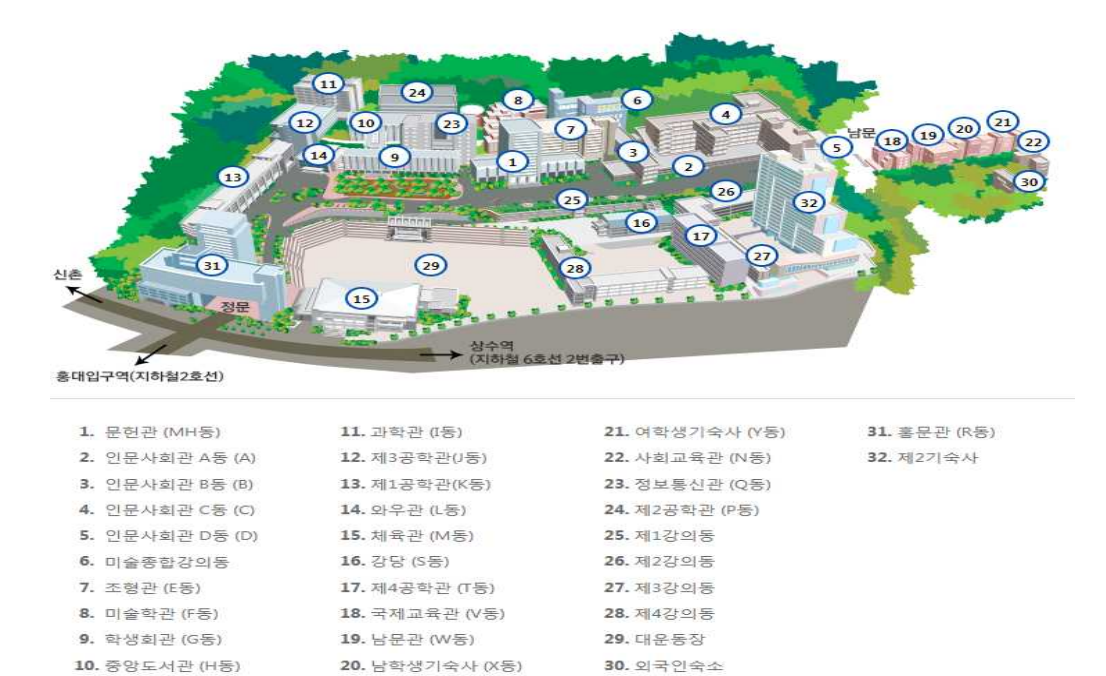

# 11. 학점교류 및 성적 관련 문의 : 홍익대학교 학사지원팀 (02-320-1088)